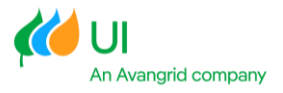

# Connecticut Electric Vehicle (EV) Charging Program (Commercial)

**Online Application Portal User Guide** 

Beginning in 2024, The United Illuminating Company (UI) will accept applications via a new portal at <u>UI EV Program Portal Sign-in</u>. The portal streamlines the application process by integrating with UI's internal CRM system, Salesforce. **UI will no longer accept fillable PDF applications**.

As a first step, an applicant must be set up as a new user of the portal. Please send an email to <u>BusinessEV@uinet.com</u> requesting a username and temporary password. Within two business days you will receive an email which will contain your new username and a link to the application portal which will prompt you to create a new password. Please save the portal URL to your favorites for future use.

Once your account is set up, you will have the ability to submit new applications and review the status of each application as it progresses through the stages. We suggest applicants set up one account, even if multiple individuals in the organization will be submitting applications in the future. Your account will house all the applications submitted by a given organization for easy reference, retrieval, and "cloning" capabilities to efficiently create and submit applications moving forward.

The application requires the following information:

- **General Information** Application or project name, installation date and project status.
- **Applicant Information** Customer, contractor, and property owner (if different from customer) and contact information.
- **Site Information** The address of where the EV chargers will be installed, type of facility and number of site(s).
- **Project Details** Site details, charger/network provider details and project costs for each site at the address.
- Upload Files Documents required to complete application
- Submit Application for Approval
- **Sign Participant Agreement** Following submitted application, applicant will receive email requiring electronic signature accepting program Terms & Conditions as well as assigning incentive payment to third party (if applicable).

# **Create a New Application:**

Once you have created your new password you can sign into the portal which will bring you to the home page. The home page includes details of the EV charging station incentive program, incentive rebate amounts, application instructions and the process for requesting the incentive payment.

To begin entering an application, click on the "Application" button at top of page. See screen shot on next page.

| Home Application Q                                                                                                    | Search                           |
|----------------------------------------------------------------------------------------------------|----------------------------------|
| ed Illuminating is offering the CT Electric Vehicle (EV) Charging Program to incentivize the installation of EV charging station equipment, which include:<br>• Level 2 charging stations to charge light-duty EVs<br>• Direct Current Fast Chargers (DCFCs) to charge light-duty EVs<br>• DCFC applications will be accepted March 15th through June 1. At which time all applications will be ranked on new criteria with incentives awarded bes<br>on application scores. See Make Ready Participation Guide for details on prioritization criteria and scoring.<br>• EV Non-Demand Rate Rider<br>• Rate Rider requires EVSE to be separately metered.<br>• For Rate Rider requires EVSE to be separately metered.<br>• For Rate Rider requires EVSE to be neared Service (GS EV) and Rate General Service Time-of-Day (GST EV)<br>application is for all nonresciential United Illuminating ("Uf") customers who purchase and install Business EV Charger Qualified Products List at facilities includii<br>uplace, light-duty fleets, public charging, and residential or non-residential UI customers with multifamily properties of five or more units. Submission of this<br>ication is required prior to installing qualifying chargers. | Quick Links<br>ed vwww.uinet.com |

This will bring you to your "EVSE Applications" page which lists all applications you have submitted. To create a new application, click on the "New" button on top right of the page.

| <u> </u>   | ŀ                   | Iome <u>Application</u>                                        |   |                         |      |                | Q | Search                | <br>in the second |
|------------|---------------------|----------------------------------------------------------------|---|-------------------------|------|----------------|---|-----------------------|-------------------|
| 1 item • U | VSE Appl<br>Recentl | ications<br>y Viewed 🔻 🕴<br>ew seconds ago<br>Application Name | ~ | Customer Account Name V | City | ✓ Created Date |   | Q. Search this list ↓ | New               |
| 1          |                     | ÷.                                                             |   | -                       | -    | 0000,000       |   | 1001004.40304         | T                 |

# **Applicant Information**

A window labeled "New EVSE Application" will open. Here you will enter application information including the "Application Name" unique to this application, current project status, and anticipated installation date.

| New EVSE Application              |  |                       |  |  |
|-----------------------------------|--|-----------------------|--|--|
| Information                       |  |                       |  |  |
| * Application Name                |  | Owner                 |  |  |
| Current Project Status (Customer) |  | UI Project Status     |  |  |
| Anticipated Installation Date     |  | Portal updates locked |  |  |

Helpful hints throughout the portal:

- Red star (\*) appearing next to a field name: Indicates a required field
- Information symbol (i) appearing next to a field name: Click on the (i) to display the information required in this field.

Next, scroll down to "Application Information" section. The "Customer Account Name" is the name of business or entity responsible for the monthly electric bill which should match the name on the existing UI account. If you are requesting a new electric service, enter the business name or entity who will be responsible for the new electric service bill.

Please Note: If business or entity is not the owner of property (e.g., leases), provide the property owner's name and contact information in all fields labeled "Property Owner." In addition, a Letter of Authorization (LOA) signed by the property owner, giving permission to install the EV chargers on their property, is a required document when submitting the application. For LOA example, click on the "Upload Files" button on top right of the Application page or under the "Application Instructions" on the Home page of the portal.

| Application Information                 |                                       |
|-----------------------------------------|---------------------------------------|
| *Customer Account Name 🚯                | * Is Applicant Prop Owner of Site(s)? |
|                                         | None                                  |
| * Primary Customer Contact (First name) | Property Owner (First name)           |
| * Primary Customer Contact (Last name)  | Property Owner (Last name)            |
| *Customer Primary Contact Phone         | Property Owner Phone 🚯                |
| * Customer Primary Contact Email        | Property Owner Email                  |
|                                         |                                       |

Scroll down and enter contractor or installer company name and contact information for the individual managing this installation. In the "Payee Company Name" field enter the company name who is to receive the incentive payout.

#### **Site Information**

Scroll down to "Application Address Information" to enter the address information. Please Note: The address is the street address where you are installing the EVSE which must match service address listed on the UI bill.

Use drop-down menus to enter the type of facility, number of sites at this address, type of community (baseline or underserved), and if you are applying for NEVI incentives for this installation.

Please note: It is possible to have more than one "site" at an address to take advantage of multiple incentives. To qualify, each site must be located at clear and distinct locations, where each site's EVSE are tapping into separate power sources (e.g., a main panel for site 1 and a sub-panel or new service for site 2). New infrastructure installed exclusively for EVSE cannot take advantage of multi-site incentives unless it is a new service. The "Number of sites" can be chosen from the drop-down box. See screen shot below.

| Once you complete all required fields click ' | "Save" at the bottom right of the window. |
|-----------------------------------------------|-------------------------------------------|
|-----------------------------------------------|-------------------------------------------|

| Address  | *What type of facility?   |                 |
|----------|---------------------------|-----------------|
|          | None                      | -               |
| City     | Other type of facility    |                 |
| *State   | "Number of sites          |                 |
| ст       | None                      | مت              |
| Zip Code | * Underserved Communityr  |                 |
|          | None                      | -               |
|          | * CT DOT NEVI Incentives? |                 |
|          | None                      | •               |
|          |                           |                 |
|          | Cancel                    | Save & New Save |

### **Project Details**

Next, click on the "Add Site" button in upper right of the Application page.

| Application, Site(s), and Files<br>Enter Application fields first, then use the Related Tab to add Site information and required files |                                      |
|----------------------------------------------------------------------------------------------------|--------------------------------------|
| EVSE Application     abc                                                                                                    | e Upload Files Submit 👻              |
| Add Sites Upload Files Submitted Received Completed Project Re Contract Constructi Closeout Canceled Project C                         | ✓ Mark UI Project Status as Complete |
| DETAILS RELATED                                                                                                    |                                      |

The "Add Site" window will open. "Site Information" requires a unique site name (especially helpful if you are installing more than one site at this location). Using the drop-down menus choose Electrical Service Scenario, enter the existing UI account number if applicable, the Site Type and Charging Location Type.

| Add Site                     |   |                            |   |  |  |
|------------------------------|---|----------------------------|---|--|--|
| Remaining Sites: 2           |   |                            |   |  |  |
| * Enter a unique Site name 🚯 |   | *Site Type                 | • |  |  |
| *Electrical Service Scenario |   | *Charging Location Type  🕕 |   |  |  |
|                              | - | None                       | - |  |  |

Next, enter all "Charger Info" details. You must complete all fields as (\*) indicates required fields. Note: "# of Eligible Plugs" is the number of plugs capable of simultaneous charging. Number of "EV Dedicated Parking Spaces" must equal the number of eligible plugs. If "yes" to futureproofing, enter the number of simultaneous plugs you are futureproofing.

| Charging Network Service Provider       |     | *Futureproofing?                    |   |
|-----------------------------------------|-----|-------------------------------------|---|
| None                                    | -   | None                                | - |
| * Charger Type                          |     | * Parking Type 🚯                    |   |
| None                                    | -   | None                                | - |
| *Hardware Manufacturer                  |     | * Total EV Dedicated Parking Spaces |   |
| None                                    | -   |                                     |   |
| *Hardware Model                         |     |                                     |   |
|                                         |     |                                     |   |
| *Unit Quantity                          |     |                                     |   |
|                                         |     |                                     |   |
| *Number of plugs per unit               |     |                                     |   |
| None                                    | -   |                                     |   |
| *# of eligible plugs                    |     |                                     |   |
|                                         |     |                                     |   |
| Power output per plug (kW) 🕚            |     |                                     |   |
|                                         |     |                                     |   |
| * # plugs capable of similtaneous charg | • • |                                     |   |

Scroll down to the "Project Costs" section and enter all eligible costs for this site.

Note: "Utility Side Make Ready Cost" are the costs for a service upgrade or new service quoted by UI. You must pay these costs prior to getting the service upgrade or new service installed. Utility Side Make Ready Costs are eligible costs incentivized in this program. If you have not received the UI quote, please enter a cost guesstimate on the application. When you receive the final quote from UI, please send it to the UI EV team at <u>BusinessEV@uinet.com</u> and the costs will be adjusted accordingly on the Incentive Determination Letter. Once you have entered all site information, hit "Save" at bottom right of window.

| Utility Side Make Ready Cost (if applicable)   | *EVSE Cost |
|------------------------------------------------|------------|
| *Customer Side Make Ready Cost                 |            |
| maining sites to add (including this site). 2  |            |
| emaining sites to add (including this site): 2 |            |

If you entered more than one site in the "Application Address Information" section of the application, you must add the additional site(s) by clicking on the "Add Site" button at top right of Application page each time you want to add a site.

| Application, Site(s), and Files<br>Enter Application fields first, then use the Related Tab to add Site information and required files |                |           |                |            |          |          |           |                                      |
|----------------------------------------------------------------------------------------------------|----------------|-----------|----------------|------------|----------|----------|-----------|--------------------------------------|
| EVSE Application<br>abc                                                                                                    |                |           |                |            |          |          |           | dd Site Upload Files Submit 🗸        |
| Add Sites Upload Files                                                                                                    | Submitted Rece | completed | Project Re Con | Constructi | Closeout | Canceled | Project C | ✓ Mark UI Project Status as Complete |
| DETAILS RELATED                                                                                                    |                |           |                |            |          |          |           |                                      |

The "Add Sites" window will open with an option to copy the info from Site 1 by checking the "Check to Copy" box or click "Next" to open a new window which requires entering all info (fields) for Site 2.

| Add Site                                                           |      |
|--------------------------------------------------------------------|------|
| Do you want to copy the value from the last site created: Site 1 ? |      |
|                                                                    | Next |

If you checked the "Check to Copy" box, a new window opens which will have all fields copied from Site 1 except for the "Site Name" and "Projects Costs" fields. These fields will be blank and are the only required fields to be entered.

|                                  | Add Site                                |   |
|----------------------------------|-----------------------------------------|---|
| Remaining Sites: 1               |                                         |   |
| *Enter a unique Site name        | *Site Type  Public                      | ~ |
| *Electrical Service Scenario (1) | *Charging Location Type                 |   |
| New/Upgraded Service             | <ul> <li>Destination Parking</li> </ul> | • |

Please note: You can edit all other fields by over typing what was copied or by choosing a different choice from the drop-down boxes (if applicable). This comes in handy if only a few fields for Site 2 are different from the copied fields of Site 1. (e.g., Site Type, Charging Location Type, Electrical Service Scenario, Number of plugs, Parking Type, etc., etc.)

| ,                                                          | Add Site   |               |
|------------------------------------------------------------|------------|---------------|
| *# plugs capable of similtaneous charge                    |            |               |
| Project Costs Utility Side Make Ready Cost (if applicable) | *EVSE Cost | $\mathcal{L}$ |
| * Customer Side Make Ready Cost                            |            |               |
|                                                            |            | Save          |

Once you have entered all fields for Site 2, click "Save".

If you need to add additional sites, click the "Add Sites" button at the top right of the Application page and repeat steps above.

# **Upload Files**

| Next | Clic            | ck the               | e "Upl       | oad F     | ·iles"   | butto             | n at u                                 | ipper                             | right                             | of ap                 | plicat    | ion p     | age.              |            |               |
|------|-----------------|----------------------|--------------|-----------|----------|-------------------|----------------------------------------|-----------------------------------|-----------------------------------|-----------------------|-----------|-----------|-------------------|------------|---------------|
|      |                 |                      |              |           |          | Click on the App  | lication tab below                     | Welcom                            | 1 <b>e!</b><br>Applications and c | reate a new Appl      | cation    |           |                   |            |               |
|      | <b>#</b>        | Home                 | Application  |           |          |                   |                                        |                                   |                                   | Q                     | Search    |           |                   | Ļ          |               |
|      | <u>"</u>        | EVSE Applicatio      | ท            |           |          | Enter Application | <b>Applica</b><br>fields first, then u | ation, Site(<br>se the Related Ta | is), and Files                    | 5<br>mation and requi | red files |           | Add Site Upload F | iles       | Submit 💌      |
|      | $\left \right>$ | <ul> <li></li> </ul> | Upload Files | Submitted | Received | Completed         | Project Re                             | Contract                          | Constructi                        | Closeout              | Canceled  | Project C | 🗸 Mark UI Proj    | ect Status | s as Complete |

... .. . . . .... . ..... .. .

The "Upload Files" window will open listing all documents required to complete this application. Once required documents are uploaded, click "Save" at bottom of page.

|   | Click on the Application tab below to View existing Applications and create a new Application | ×     |
|---|-----------------------------------------------------------------------------------------------|-------|
|   | Upload Files 0                                                                                |       |
| > | <ul> <li>Upload Files</li> <li>Upload Files</li> </ul>                                        | Proje |
| _ | Save                                                                                          |       |
| - |                                                                                               |       |

# **Submit Application**

Once you have entered all fields on the application, added all sites and uploaded the required documents, click the "Submit" button at top of application page.

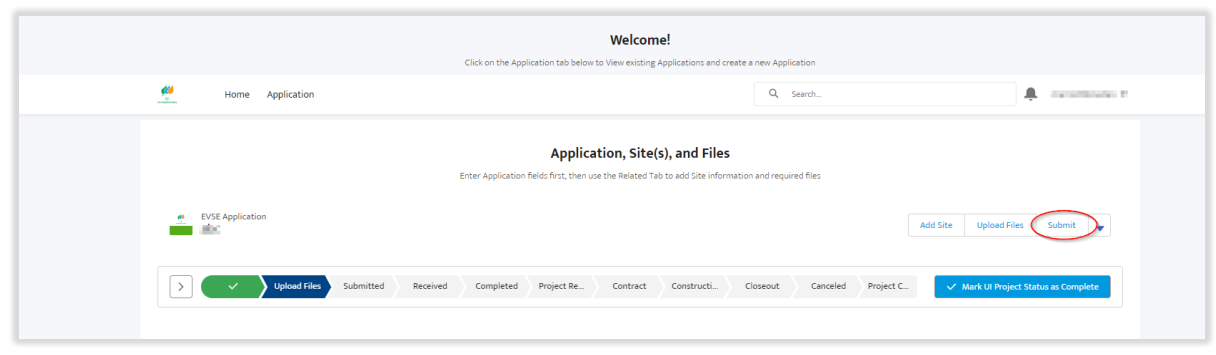

A "Submit" window will open asking you to confirm all fields on the application are complete, all sites entered, and all required documents uploaded.

If complete, click the "Submit" button.

| Enter Application fields first, then use the Related Tab to add Site information and required files            | × |
|----------------------------------------------------------------------------------------------------|---|
| Submit                                                                                                    |   |
| Please make certain you have entered all the following required information:                                   |   |
| 1. All Application fields are entered on the Application page.                                                 |   |
| 2. All Site information has been completed (via Add Sites)                                                     |   |
| 3. All required files have been uploaded (via Upload Files)                                                    |   |
| Click Submit button below to complete the application process or click the X to close this message and add any |   |
| information you may have missed.                                                                               |   |
| After Submitting you will receive an email confirming your application has been received AND a "Participant    |   |
| Agreement" will be emailed to the Customer for e-signature (via DocuSign) to indicate acceptance of the Terms  |   |
| and Conditions of the Application.                                                                             |   |
|                                                                                                    |   |
| Submi                                                                                                    |   |
|                                                                                                    |   |

After you click "Submit" you will receive an email (within 15 minutes of submission) confirming successful submittal of the application. The UI Team will contact you via email if additional information is needed.

## **Sign Participant Agreement**

As a final step, the applicant is required to sign a "Participant Agreement" accepting the program Terms & Conditions and approving 3<sup>rd</sup> party payment if specified in the application. The Participant Agreement will be sent (within 5 business days of submission) to the applicant via DocuSign. Please note: An application is not complete until we receive the signed agreement.

## **Application Progress**

You can review the progress of an application by going into your account and clicking on the application. At the top of the application page is a status bar that highlights the current stage of the application from application submittal through project completion.

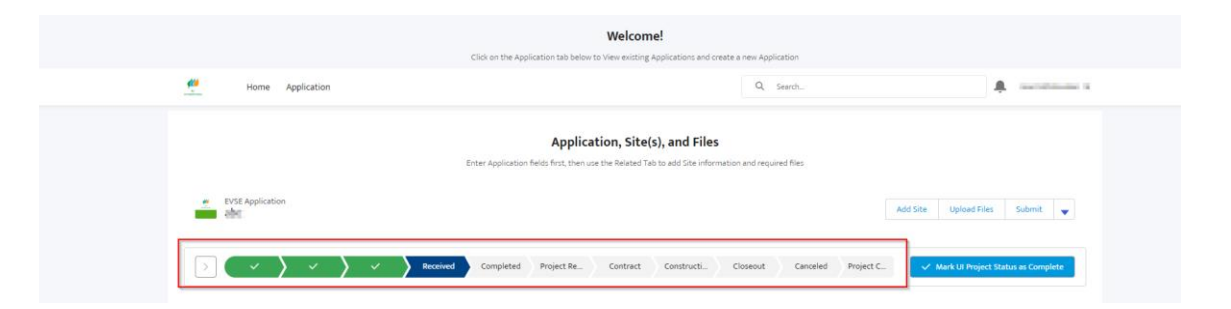

# **Cloning Applications**

For applicants who submit multiple projects, the portal provides the ability to copy (Clone) applications. This is especially helpful when the application details (fields) are consistent from application to application.

To clone an existing application, go to the Application page and click on the hyperlink of the application you would like to copy (aka Clone) which will bring you into the application details.

|                                                                         |                             | Welcome!                             |                    |                    |                     |                  |
|-------------------------------------------------------------------------|-----------------------------|--------------------------------------|--------------------|--------------------|---------------------|------------------|
|                                                                         | Click on the Application ta | b below to View existing Application | ns and create a ne | w Application      |                     |                  |
| UI Home <u>Application</u>                                              |                             |                                      | Q                  | Search             |                     | Theresa-portal 👻 |
| EVSE Applications<br>Recently Viewed<br>5 items - Updated 3 minutes ago |                             |                                      |                    | Q Search this list | \$\$ *              | New<br>C'        |
| Application Name 🗸                                                      | Customer Account Name 🗸 🗸   | City V                               | Created Date       | ~                  | Last Modified Date  | ~                |
| 1 A1 Company                                                            | XYZ Company                 | Fairfield                            | 2/12/2024, 11:1    | 2 AM               | 2/13/2024, 10:57 AM | •                |

Next, click the drop-down arrow alongside the "submit" button at upper right of the application and select clone.

|                                                                                                    |                                                                                | Melsonal                                |                             |                                   |
|----------------------------------------------------------------------------------------------------|--------------------------------------------------------------------------------|-----------------------------------------|-----------------------------|-----------------------------------|
|                                                                                                    |                                                                                | weicome:                                |                             |                                   |
|                                                                                                    | Click on the Application tab below                                             | to view existing Applications and creat | te a new Application        |                                   |
| 🔮 Home Application                                                                                                    |                                                                                |                                         | Q, Search                   | 🌲 marriottdowden 👻                |
|                                                                                                    |                                                                                |                                         |                             |                                   |
|                                                                                                    | A                                                                              | tion (its(s) and files                  |                             |                                   |
|                                                                                                    | Арриса                                                                         | ation, Site(s), and Files               |                             |                                   |
|                                                                                                    | Enter Application fields first, then u                                         | se the Related Tab to add Site informat | tion and required files     |                                   |
| ev EVSE Application                                                                                                    |                                                                                |                                         |                             |                                   |
| abc                                                                                                    |                                                                                |                                         |                             | Add Site Upload Files Submit      |
|                                                                                                    |                                                                                |                                         |                             | Clone                             |
|                                                                                                    | Received Completed Project Re.                                                 | Contract Constructi                     | Closeout Canceled Project C | Mark UI Project Status as Complet |
|                                                                                                    |                                                                                |                                         |                             | Printable View                    |
|                                                                                                    |                                                                                |                                         |                             |                                   |
|                                                                                                    |                                                                                |                                         |                             | Edit                              |
| DETAILS RELATED                                                                                                    |                                                                                |                                         |                             | Edit                              |
| DETAILS RELATED                                                                                                    |                                                                                |                                         |                             | Edit                              |
| DETAILS RELATED                                                                                                    | Owner                                                                          |                                         |                             | Edit                              |
| DETAILS RELATED<br>Application Name<br>abc                                                                                                    | Owner S Merriott Tester                                                        |                                         |                             | Edit                              |
| DETAILS RELATED Application Name abc Current Project Status (Customer)                                                                           | Osser<br>Marrist Tester<br>U. Projet Status @<br>Section                       |                                         |                             | 651                               |
| DETAILS RELATED<br>Application Name<br>abc<br>Current Project Status (Customer)<br>Design<br>Anticinated Intelliation Data                       | Outer  Merrickt Tester U Prest Status  Received  Protein Conduct Incode Decker |                                         |                             | 681                               |
| DETAILS RELATED<br>Application Name<br>abc<br>Current Physics Status (Customer)<br>Design<br>Anticipated Installation Date<br>1/1/2020           | Owner Owner Owner Un Project Status Received Protal updates locket             |                                         |                             | ta:                               |
| DETAILS RELATED<br>Application Name<br>also:<br>Current Project Status (Custamer @<br>Design<br>Anticipated Installation Date<br>1/1/2004        | Countr  Merricolt Treater  In Project Status  Protein Updates Isoland          |                                         |                             | 584<br>                           |
| DETAILS RELATED Application Name abc Current Project Status (Customer) Design Anti-operated Installation Date V3/V2024 C Application Information | Outer  Meriots Tester U Poiet Status Received Proteil spokets tooked           |                                         |                             | 581<br>                           |

A "New EVSE Application" window will open. As all fields will be pre-populated with input from application you are cloning, be sure to edit the Application Name (see screen shot below) and all other fields unique to this application and continue as you would for a new application as described above.

| New EVSE Application              |   |                       |  |  |  |  |
|-----------------------------------|---|-----------------------|--|--|--|--|
| Information                       |   |                       |  |  |  |  |
| Application Name                  |   | Owner                 |  |  |  |  |
| A1 Company                        | フ | Theresa Tester        |  |  |  |  |
| Current Project Status (Customer) |   | UI Project Status     |  |  |  |  |
| None                              | • | Upload Files          |  |  |  |  |
| Anticipated Installation Date     |   | Portal updates locked |  |  |  |  |
| 3/1/2024                          | 曲 |                       |  |  |  |  |

The UI EV Team is excited to collaborate with you on your EV charger projects and we look forward to supporting you during the entire application and installation process.

Should you have any questions throughout the application process or need additional information, please contact us at <u>BusinessEV@uinet.com</u>. We will respond to your request within 2 business days.